## E Series E340

Камерата E Series E340 също се представя добре през нощта, благодарение на своите 10 броя инфрачервени LED светлини, с които успява да постигне обхват до 12 метра в условия на слабо осветяване. Тя заснема вътрешността на Вашата къща в супер висока разделителна способност (Super HD). С тази камера Вие можете да приближите изображението, за да разгледате детайлите на това, което Ви интересува, без да губите от качеството на картината.

## 1. Технически спецификации

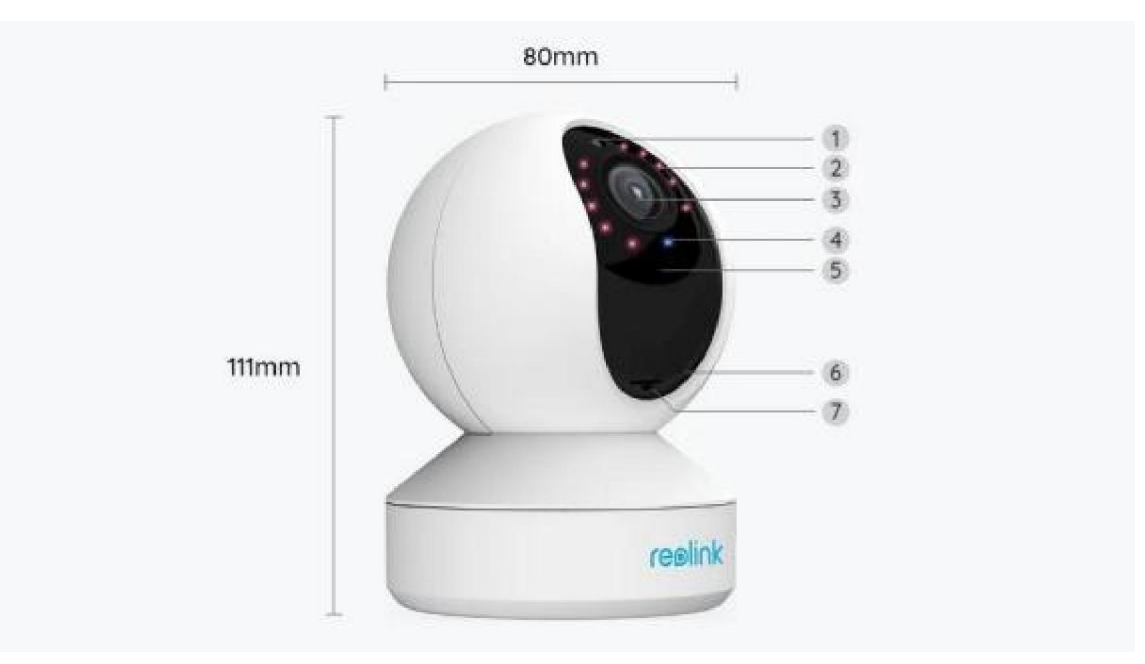

| 1 | Сензор за дневна светлина              |
|---|----------------------------------------|
| 2 | 10 инфрачервени LED светлини           |
| 3 | Обектив                                |
| 4 | LED индикатор за статус на<br>камерата |
| 5 | Вграден микрофон                       |
| 6 | Бутон за рестартиране                  |
| 7 | Слот за microSD карта                  |

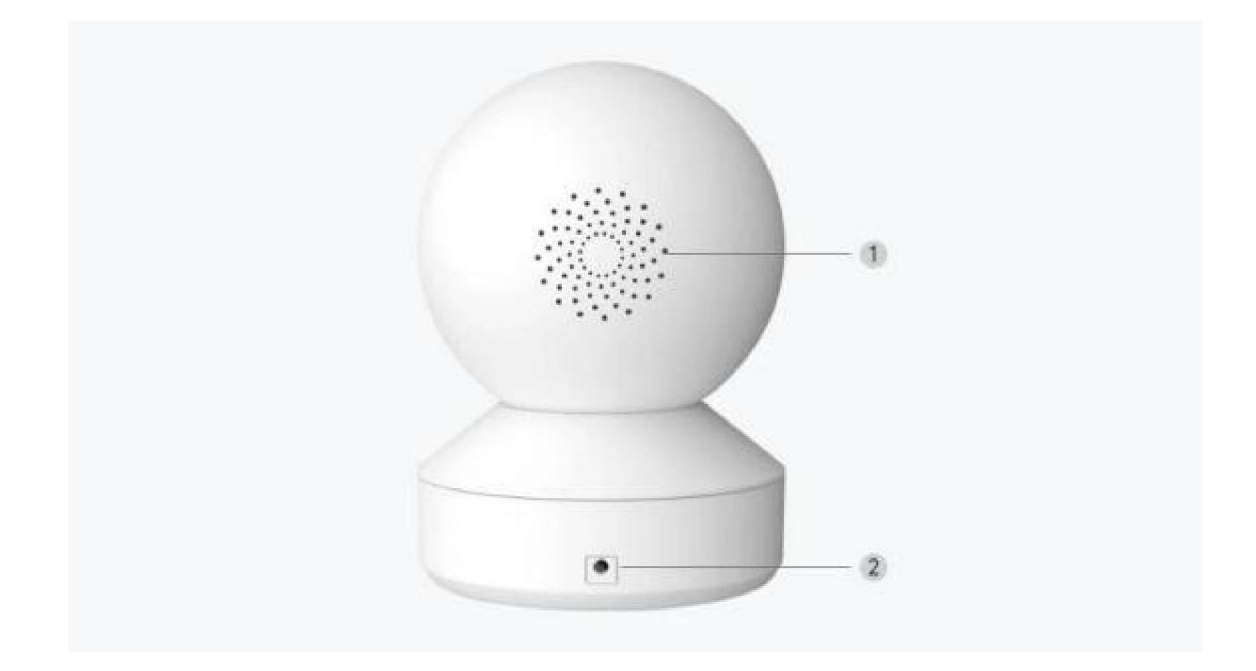

| 1 | Високоговорител   |
|---|-------------------|
| 2 | Електрозахранване |

### Светлина на индикатора за статус на камерата

| Светлина на<br>индикатора за<br>статус на<br>камерата | Статус на камерата                                                                                       |
|-------------------------------------------------------|----------------------------------------------------------------------------------------------------|
| Постоянно<br>включена синя<br>светлина                | Камерата е в процес на стартиране /<br>Успешно установяване на безжична<br>връзка (Wi-Fi)                |
| Премигваща синя<br>светлина                           | Безжичната връзка (Wi-Fi) е<br>неконфигурирана /<br>Неуспешно установяване на<br>безжична връзка (Wi-Fi) |

## 2. Настройване и монтаж

Настройване на камерата

#### Какво съдържа опаковката на продукта

Забележка: Съдържанието на опаковката може да се различава и да се актуализира с различните версии и платформи, поради което следва да ползвате долупосочената информация единствено за справка. Също така, действителното съдържание на опаковката е съгласно последната информация, публикувана на страницата за продажба на продукта.

E Series E340

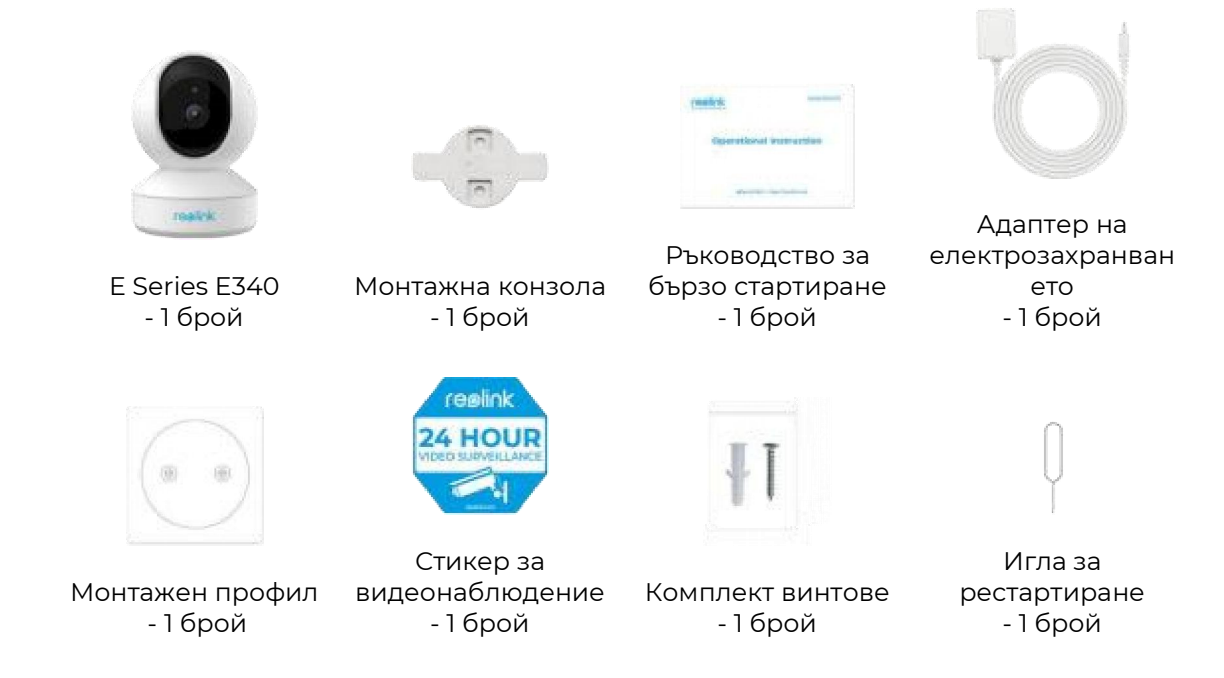

#### Настройване на камерата в приложението

Изпълнете следните стъпки, за да настроите камерата.

Стъпка 1. Натиснете иконата 😌 в горния десен ъгъл, за да започнете първоначалната настройка.

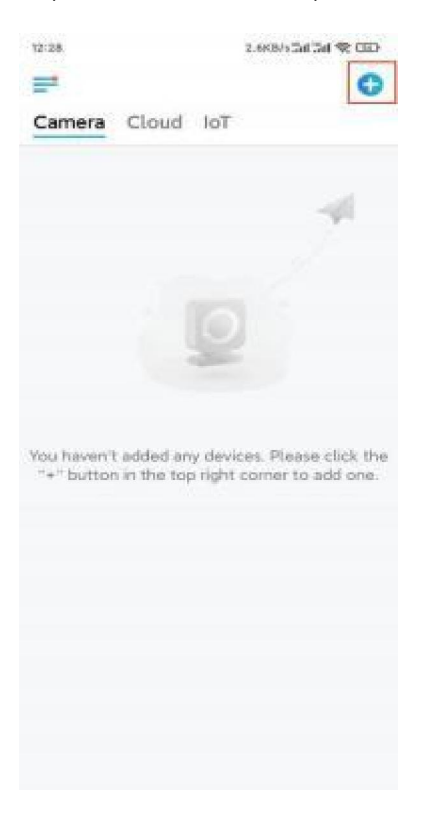

Стъпка 2. Сканирайте QR-кода, разположен върху гърба на камерата. Можете също така да натиснете "Input UID/IP" ("Въвеждане на UID/IP") и да въведете UID (16-цифровия номер под QR-кода на камерата). След това натиснете "Next" ("Напред").

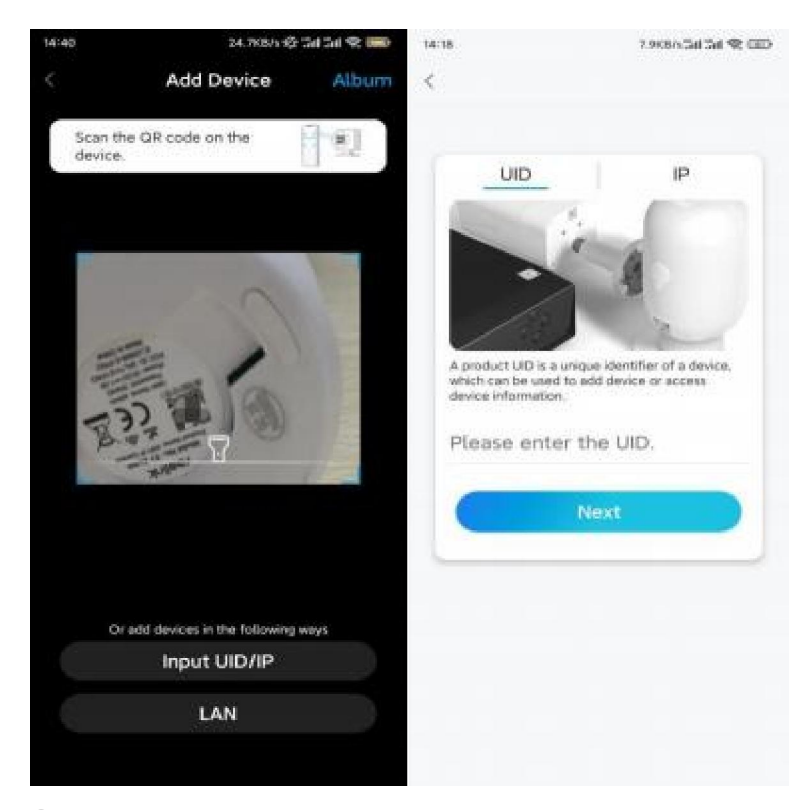

# Стъпка з. Изберете "Wi-Fi Not Configured" ("Безжичната връзка (Wi-Fi) е неконфигурирана"). Уверете се, че камерата продължава да бъде включена и натиснете "Next".

| 14:17 0.3KB/sCal Cal                                                                                                    | * 🗊 | 14:56                          | 23.1685-65 541 541 😤 🎟                  |
|----------------------------------------------------------------------------------------------------|-----|--------------------------------|-----------------------------------------|
| < The second second sec |     | <<br>Please<br>camer<br>turned | e make sure the ra is powered and d on. |
| Wi-Fi Already Configured                                                                                                    | 9   |                                | Next                                    |

Стъпка 4. Ако чуете гласовите съобщения, както е показано на снимката, или повтарящ се звуков сигнал "Динг", поставете съответната отметка и натиснете "**Next**".

| 29-29                  | 4.1885/5al 5al 😤 💷 🤇                          |
|------------------------|-----------------------------------------------|
|                        | ullu: O ullu:                                 |
| Please po<br>the voice | wer on the camera and wait for<br>prompts.    |
|                        | -m[]m                                         |
| "Ple<br>the            | ase run app, add<br>camera and set it<br>up." |
| 0                      | I have heard the voice prompt                 |
| C                      | Next                                          |
|                        | didn't hear the voice prompt                  |

Стъпка 5. Въведете паролата на избраната безжична (Wi Fi) мрежа и натиснете "**Next**".

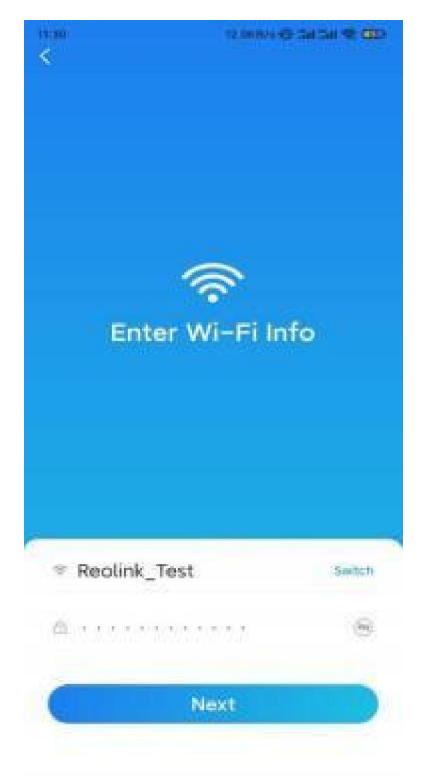

Забележка: E Series E340 поддържа WiFi мрежа с честота 2.4 GHz или 5GHz по Ваш избор.

Стъпка 6. Натиснете "Scan Now" ("Сканиране сега"). Поставете QR-кода на Вашия телефон пред обектива на камерата на разстояние от около 20 cm (8 инча) и изчакайте камерата да сканира QR-кода. След като чуете кратък звуков сигнал, направете съответната отметка в приложението и натиснете "Next".

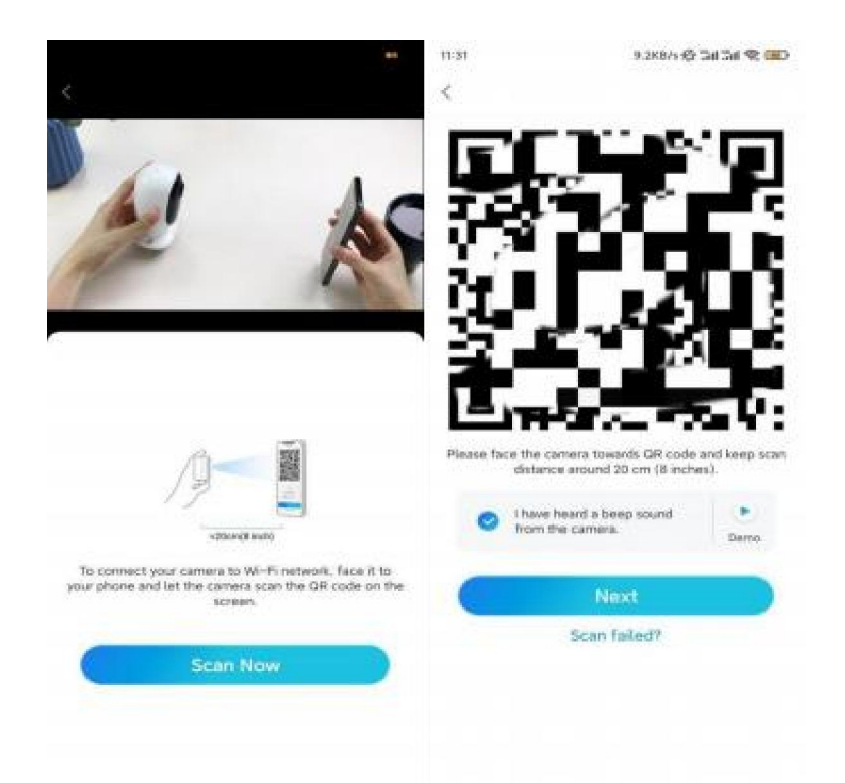

Стъпка 7. Изчакайте около 60 секунди, за да може камерата да се свърже с рутера. Ако чуете съобщението "връзката с рутера е успешна", направете съответната отметка в приложението и натиснете "**Next**".

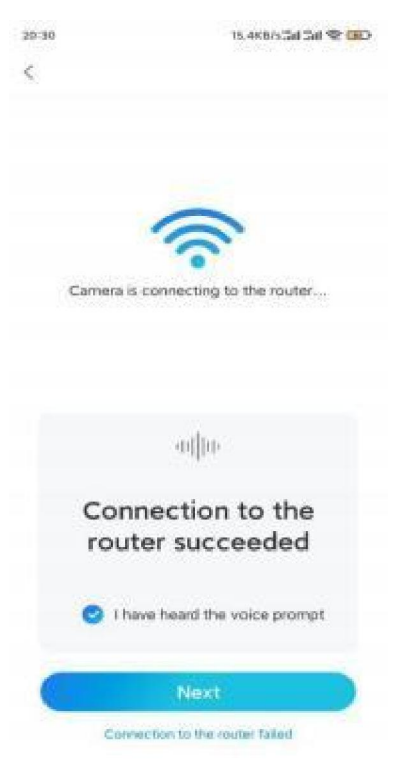

Забележка: Ако чуете гласовото съобщение "Връзката с рутера е неуспешна", моля да проверите отново дали правилно сте попълнили информацията за WiFi мрежата в предната стъпка.

Стъпка 8. Създайте парола за Вашата камера. След това натиснете "Next".

|                                                              | CONCERNING AND AND AND AND AND AND AND AND AND AND | çe an an s             | C LEL |
|--------------------------------------------------------------|----------------------------------------------------|------------------------|-------|
| Device                                                       | e initializati                                     | on                     |       |
|                                                              |                                                    |                        |       |
| First step                                                   |                                                    |                        |       |
| Create d                                                     | levice                                             |                        |       |
| passwore                                                     | d                                                  |                        |       |
| The account info is<br>device(s) on other<br>quicker access. | s required whe<br>platforms. Ke                    | n you acc<br>ep it for | 055   |
| ® admin (De                                                  | fault devic<br>ount)                               | 0                      |       |
|                                                              |                                                    |                        | 0     |
| <b>₫</b> • • • • • • •                                       |                                                    |                        |       |
|                                                              |                                                    | 8                      | 0     |
|                                                              | gertl atrangets. Winan                             | 8                      | 0     |
|                                                              | Next                                               | 8                      | 0     |

step9. Задайте наименование на Вашата камера. След това натиснете "Next".

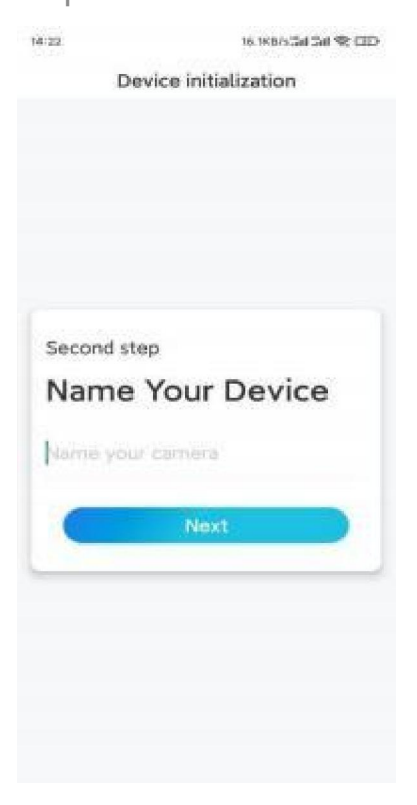

Стъпка 10. Първоначалната настройка е завършена. Може да започнете да използвате Вашата камера.

17.46 6.5K8/s 🖓 🗇 🖬 🗮 🏧

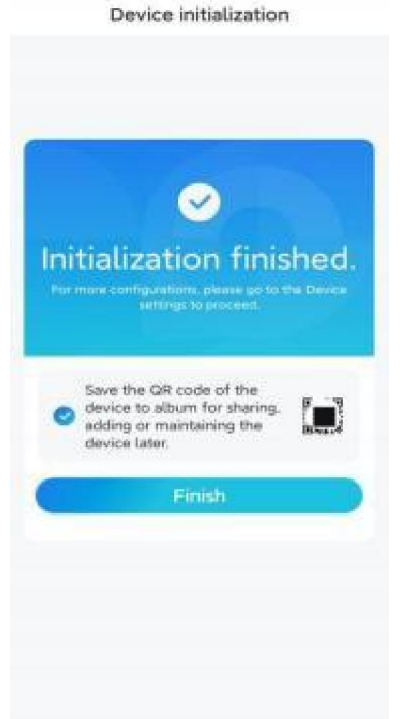

#### Монтаж на камерата

Долу Ви представяме указания за това как да монтирате камерата към тавана.

Стъпка 1. Поставяне на монтажната конзола.

Пробийте два отвора в тавана с помощта на монтажния профил. Поставете двата пластмасови дюбела в отворите в тавана.

Фиксирайте основата на монтажната конзола на място, като затегнете в пластмасовите дюбели.

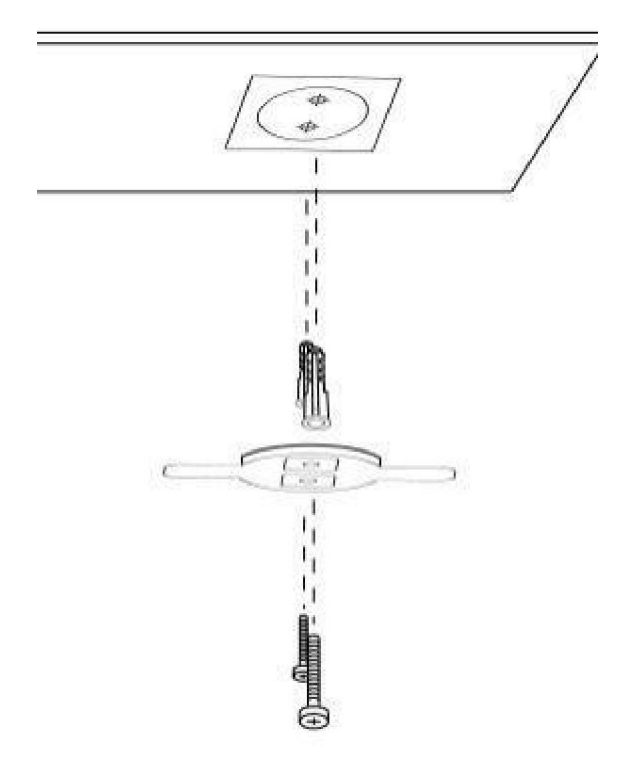

#### Стъпка 2. Закрепете камерата.

Подравнете камерата с конзолата и завъртете камерата по часовниковата стрелка, за да я фиксирате в позиция.

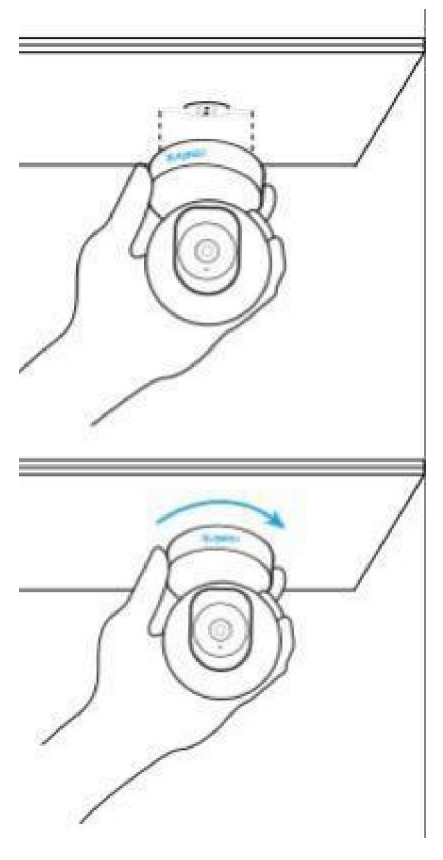

Забележки

За да свалите камерата от тавана, трябва да я завъртите в посока, обратна на часовниковата стрелка.

В случай, че Вашата камера е монтирана с горната част, сочеща надолу, трябва да обърнете също така и картината ѝ. Отворете **"Device Settings" > "Display" ("Настройки на устройството" > "Дисплей")** в Приложението/Клиента на Reolink и натиснете **"Flip vertical" ("Завъртете вертикално")**, за да коригирате изображението.